### **Reporting: Getting Started Guide**

September 10, 2013

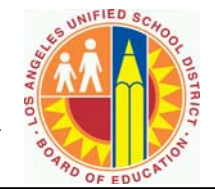

#### **Security Role Find Reports** Log onto SAP SAP Security Role needed for BW Reports Go the https://bts.lausd.net/irj/portal Go to *Reports* tab, click on sub-tab (depends \* \* http://btssecform-1p.lausd.net/app/SignIn Or type **bts.lausd.net** in search window $\dot{\mathbf{x}}$ \*\* on security role) Site Administrator Roles: Sub-tabs are by module/process Sub-tabs may have folders \* o BF711 BW FI School Site Administrator Business Tools for Schools Click on right facing arrow 🕨 to expand folder o BF730 BW – FI Site Administrator \* Click on report to run ○ BH153 BW – HR Norm Reporter $\dot{\mathbf{v}}$ ○ BH160 BW – HR Report for Site Sub-Tab Type of Reports Administrator Funds Financial/Budget: Budget Planning, Budget BH161 BW – HR School Administrator Management and Actuals o BP002 0000 BW Shopping Carts Log On Human Employee History, Employee Roster, NCLB Reporter Norm, Position, Roster, Seniority, Resources SAP Payroll **Payroll Expenditures** Contrient & SAP AG, All Rights Reserve School Site Administrator Reports (simplified version): Attendance, NCLB, Position, Roster, Seniority, Time/Absence Absence Analysis Management Reports Home Funds Management | Payroll | Human Resources Scho Reports 4 D I **Detailed Navigation** Attendance HR098 Absence Analysis - Schools ► C NCLB Position E Roster E Seniority

### **Reporting: Getting Started Guide**

September 10, 2013

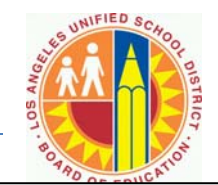

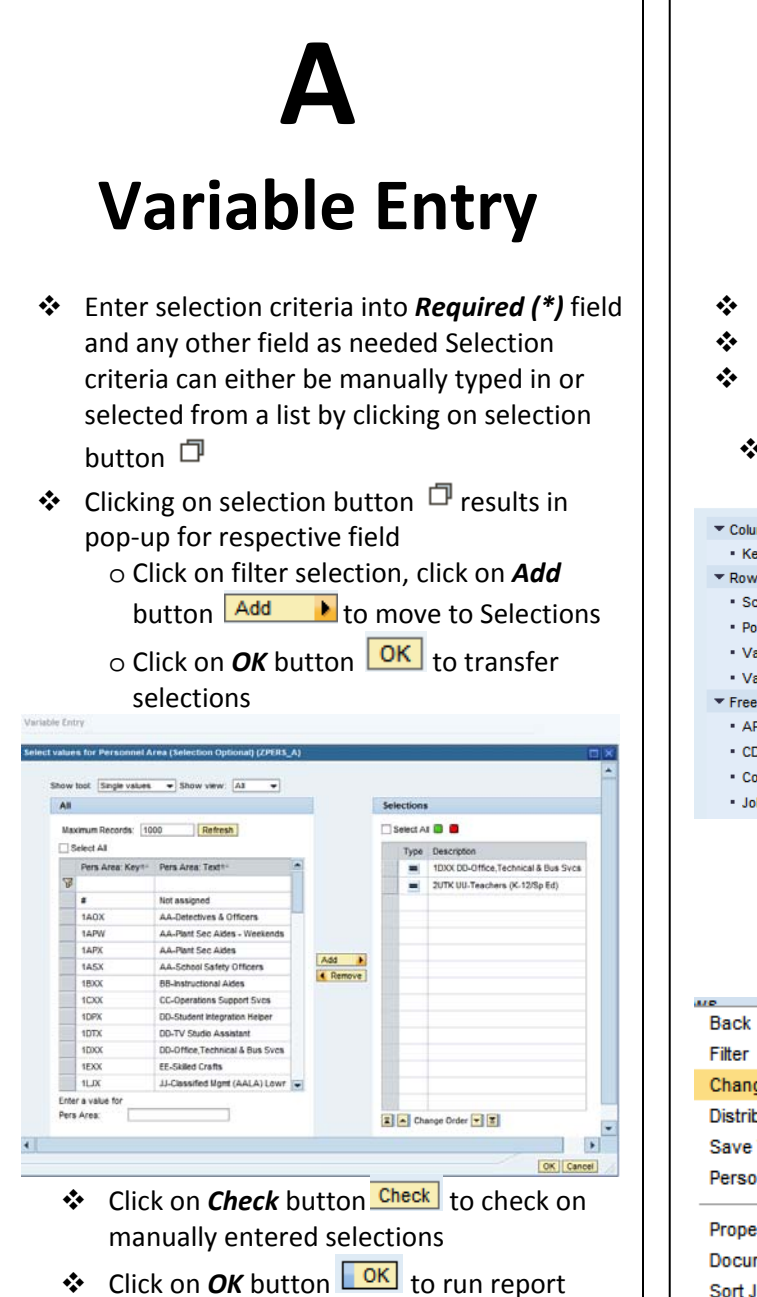

## **B** Analysis Area

- Columns: data displays across (Horizontal)
- *Rows*: data displays down (*Vertical*)
- Free Characteristics: can be added to report or filtered on for additional data
- Changing report layout
  Drag and drop

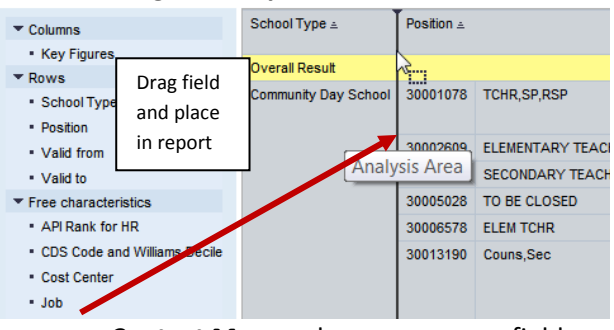

Context Menu: place cursor on a field, right click for Context Menu, select
 Change Drilldown → select Drilldown by
 → select either Horizontal for adding to
 Columns or Vertical for adding to Rows

| VP                          |   | _            |              |           |
|-----------------------------|---|--------------|--------------|-----------|
| Back                        | ۲ | 1024501      | Result       |           |
| Filter                      | ۲ |              | Local Dist O | ffice     |
| Change Drilldown            | Þ | Drilldown by | •            | Horizonta |
| Distribute and Export       | ۲ | Swap Job w   | ith 🕨 🕨      | Vertica   |
| Save View                   |   | Remove Drilk | down         |           |
| Personalize Web Application | ۲ | Swap Axes    |              |           |
|                             |   |              | Special Educ | ation Sc  |
| Properties                  | Þ |              |              |           |
| Documents                   | ۲ |              |              |           |
| Sort Job                    | ۲ |              |              |           |
|                             | - |              |              |           |

# Print/Export

- ★ To print report to PDF, click on *Print Version* button Print Version --> Export Dialog page opens → make changes to format as needed → click on OK button OK
- ◆ To Export to Microsoft Excel, click on Export to Microsoft Excel button Export to Microsoft Excel → pop-up prompt will

show at bottom of page  $\rightarrow$  select **Open** button to open in Excel and save

o Hint: for *Display Repeated Text* (do this before exporting to excel) click on *Settings* (upper rt side of page)→ go to *Table* → check *Display Repeated Texts*→ then click on Export to Microsoft Excel button

| Table Chart Exception                | ts Conditions Data                                                                     | Provider                        |                           | _ |
|--------------------------------------|----------------------------------------------------------------------------------------|---------------------------------|---------------------------|---|
| Layout<br>Alternate Table Row Styles | Cell-Specific Settings<br>Exception Visualization:                                     | Color 👻                         | Data-Specific Settings    | ٦ |
|                                      | Document loons for I  Document loons for I  Document loons for I  Document loons for I | Data<br>Netadata<br>Naster Data | ✓ Display Scaling Factors |   |